## Первая помощь при возникновении ошибок

## Оглавление

| 1.         | Что делать, если при регистрации организации возникла ошибка «В системе уж                                                 | ce     |
|------------|----------------------------------------------------------------------------------------------------|--------|
| ест        | гь заявка на регистрацию с таким ИНН и КПП»                                                                                | 2      |
| 2.         | Что делать, если отклонена заявка на регистрацию                                                                           | 3      |
| 3.         | Что делать, если учетная запись заблокирована                                                                              | 4      |
| 4.         | Что делать, если отклонена заявка на заключение рамочного договора                                                         | 5      |
| 5.         | Что делать, если нет возможности создать заявку на участие в процедуре                                                     | 6      |
| 6.<br>вл   | Что делать, если у Вас нет возможности подать предложение по всем указанных оте позициям в закупке, осуществляемой по лоту | м<br>7 |
| 7.<br>до   | Что делать, если загружаемый на ЭТП документ превышает максимально<br>пустимый размер файла                                | 7      |
| 8.         | Что делать, если отклонена заявка на участие в закупке СМР                                                                 | 8      |
| 9.<br>сні  | Что делать, если отклонена заявка на участие в стадии по распределению<br>ижения по оферте                                 | 9      |
| 10.        | . Что делать, если отклонена заявка на участие в запросе прайсов                                                           | .0     |
| 11.<br>усл | . Что делать, если отклонена заявка на участие в запросе предложений по<br>1овной спецификации1                            | .1     |
| 12.        | . Что делать, если необходимо внести изменения в поданную заявку на участие.1                                              | 2      |
| 13.        | . Что делать при возникновении технических ошибокбот возникновении 1                                                       | .3     |

1. Что делать, если при регистрации организации возникла ошибка «В системе уже есть заявка на регистрацию с таким ИНН и КПП».

| E | В системе уже есть заявка на регистрацию данных с такими ИНН и КПП. |                                 |                                  |                      |   |  |
|---|---------------------------------------------------------------------|---------------------------------|----------------------------------|----------------------|---|--|
|   | Данные организации                                                  |                                 |                                  |                      |   |  |
|   | Данные пользователя                                                 | Подтверждение электронной почты | Данные организации               | Документы и сведения | _ |  |
|   | Тип компании                                                        |                                 | Юридическое лицо                 |                      |   |  |
|   | Полное наименование*                                                |                                 | Обество с ограниченной ответстве | нностью "Лидер"      |   |  |
|   | Краткое наименование *                                              |                                 | Лидер, 000                       |                      |   |  |

Возникновение данной ошибки означает, что Ваша организация уже зарегистрирована на ЭТП. Для восстановления доступа к аккаунту, привязанному к Вашей организации, воспользуйтесь инструкцией «**Восстановление доступа к личному кабинету**».

#### 2. Что делать, если отклонена заявка на регистрацию.

- 1. Изучите причину отклонения заявки, указанную в пришедшем в личный кабинет уведомлении.
- 2. Перейдите по ссылке в уведомлении или зайдите в личный кабинет в раздел «Моя организация» и нажмите «Подать новую заявку на регистрацию».

## Моя организация

| Полное наименование Общество с ограниченной ответственностью<br>"Ромашка" Юридический адрес Санкт-Петербург, Казанская ул., д.1, оф.1   Краткое наименование Ромашка, ООО Почтовый адрес Санкт-Петербург, Казанская ул., д.1, оф.1   Краткое наименование Ромашка, ООО Адрес сайта готаshka.ru   Инн 11111111 Телефон +7 (999) 999-99-99   КПП 22222222 Готатус Не активна | + Подать новую заявку на регистрацию |                                          |                   |                                           |  |  |
|----------------------------------------------------------------------------------------------------|--------------------------------------|------------------------------------------|-------------------|-------------------------------------------|--|--|
| Ромашка Почтовый адрес Санкт-Петербург, Казанская ул., д.1, оф.1   Краткое наименование Ромашка, ООО Адрес сайта romashka.ru   Руководитель Иванов Иван Иванович Телефон +7 (999) 999-99-99   ИНН 1111111 Эл. почта romashka@gmail.com   КПП 22222222 Статус Не активна                                                                                                    | Полное наименование                  | Общество с ограниченной ответственностью | Юридический адрес | Санкт-Петербург, Казанская ул., д.1, оф.1 |  |  |
| Краткое наименование Ромашка, ООО Адрес сайта romashka.ru   Руководитель Иванов Иван Иванович Телефон +7 (999) 999-99-99   ИНН 11111111 Эл. почта romashka@gmail.com   КПП 22222222 Статус Не активна                                                                                                    |                                      | Ромашка                                  | Почтовый адрес    | Санкт-Петербург, Казанская ул., д.1, оф.1 |  |  |
| Руководитель Иванович Телефон +7 (99) 999-99-99<br>ИНН 11111111 Эл. почта готаshka@gmail.com<br>КПП 2222222 Статус Не активна                                                                                                    | Краткое наименование                 | <sup>з</sup> омашка, ООО                 | Адрес сайта       | romashka.ru                               |  |  |
| ИНН 11111111 Эл. почта romashka@gmail.com   КПП 22222222 Статус Не активна                                                                                                    | Руководитель                         | Иванов Иван Иванович                     | Телефон           | +7 (999) 999-99-99                        |  |  |
| КПП 222222222<br>Статус Не активна                                                                                                    | ИНН                                  | 111111111                                |                   |                                           |  |  |
| Статус Не активна                                                                                                    | кпп                                  | 222222222                                | эл. почта         | romasnka@gmail.com                        |  |  |
| OFPH 1053600591198                                                                                                    | ОГРН                                 | 1053600591198                            | Статус            | Не активна                                |  |  |

3. Внесите изменения в исходную заявку согласно замечаниям в письме, сохраните их и нажмите «Подать».

| Руководитель |          | Иванова Надежда Ивановна                        |
|--------------|----------|-------------------------------------------------|
| Комментарий  |          | Внесены изменения в соответствии с замечаниями. |
| Сохранить    | Отменить |                                                 |

## Редактирование заявки моей организации

| 🕑 Подать 🍿 Удалить                                                                      |                                                    |  |  |
|-----------------------------------------------------------------------------------------|----------------------------------------------------|--|--|
| При изменении юридически значимых данных необходимо прикрепить подтверждающие документы |                                                    |  |  |
| Роль организации                                                                        | Участник торгов                                    |  |  |
| Тип компании                                                                            | Юридическое лицо                                   |  |  |
| Полное наименование *                                                                   | Общество с ограниченной ответственностью "Ромашка" |  |  |
| Краткое наименование*                                                                   | Ромашка, 000                                       |  |  |

4. Ожидайте уведомления с результатами рассмотрения заявки.

### 3. Что делать, если учетная запись заблокирована.

| Авторизация не выполнена. Учетная запись заблокирована Х |                                   |            |          |  |
|----------------------------------------------------------|-----------------------------------|------------|----------|--|
| ЛСР                                                      | лср ЭЛЕКТРОННАЯ ТОРГОВАЯ ПЛОЩАДКА |            |          |  |
| ЗАКУПКИ                                                  | ПЛАН ЗАКУПОК                      | ИНСТРУКЦИИ | КОНТАКТЫ |  |
| Главная > Вход в систему<br>Вход в систему               | y                                 |            |          |  |
|                                                          | Логин*                            | Ekaterina  |          |  |
|                                                          | Пароль*                           | Показать   |          |  |
|                                                          | 🔲 Запомнить пароль                |            |          |  |
|                                                          | Войти                             |            |          |  |
|                                                          | Забыли пароль?                    |            |          |  |

Данное информационное сообщение говорит о том, что доступ к аккаунту заблокирован одним из сотрудников Вашей организации. Для решения проблемы обратитесь к сотруднику, имеющему доступ к управляющему аккаунту (с правами администратора). Для получения информации о сотрудниках с правами администратора обратитесь в службу поддержки ЭТП по адресу <u>purchase@lsrgroup.ru</u>, указав в письме ИНН организации.

### 4. Что делать, если отклонена заявка на заключение рамочного договора.

- 1. Изучите причину отклонения заявки, указанную в пришедшем в личный кабинет уведомлении.
- 2. Перейдите по ссылке в уведомлении или зайдите в личный кабинет в раздел **«Заявки** на заключение рамочного договора» и найдите нужную заявку.

|                                                      | 𝕲 13:20:1                                   | 9 Иванов Ива | н Иванович Ромашка, ООО Выйти |
|------------------------------------------------------|---------------------------------------------|--------------|-------------------------------|
| ЛСР                                                  | ЭЛЕКТРОННАЯ ТОР                             | РГОВАЯ ПЛОL  | ЦАДКА                         |
| ЗАКУПКИ                                              | ПЛАН ЗАКУПОК                                | ИНСТРУКЦИИ   | КОНТАКТЫ                      |
| <u>Главная &gt; Личный кабинет</u><br>Личный кабинет |                                             |              |                               |
| Участие в закупках                                   | Заключение рамочного дого                   | вора         | Мои рассылки                  |
| Мои закупки                                          | Подача заявки на заключение рамочного догов | opa          | Приглашения                   |
| Заявки на участие                                    | Заявки на заключение рамочного договора     | J            | Входящие сообщения            |
|                                                      |                                             |              | Подписки                      |

3. Внесите изменения в исходную заявку согласно замечаниям в письме и нажмите «Подать».

## Заявка на рамочный договор

| Предмет процедуры                                      |                                                                          | Статус                         | Автор                     |
|--------------------------------------------------------|--------------------------------------------------------------------------|--------------------------------|---------------------------|
| Масла и смазки                                         |                                                                          | Отклонена                      | Абдулаева Элина Ренатовна |
| Годать<br>Номенклатурная группа<br>Заказчик<br>Причина | Масла и смазки<br>ЛСР. Строительство-СЗ, ОО<br>Прикрепите документ с рек | 0<br>комендациями от клиентов. |                           |

4. Ожидайте уведомления с результатами рассмотрения заявки.

### 5. Что делать, если нет возможности создать заявку на участие в процедуре.

1. Войдите в систему или зарегистрируйтесь. С подробной инструкцией по регистрации на ЭТП Вы можете ознакомиться в разделе «Инструкции».

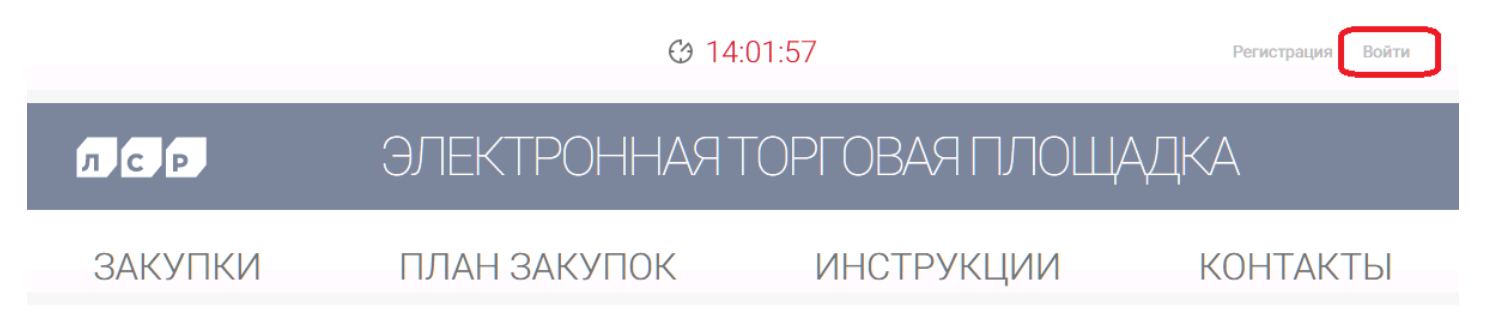

Важно! При наличии информационного сообщения о неоконченной регистрации, завершите регистрацию, перейдя по ссылке в сообщении и выполнив действия из инструкции по регистрации. После одобрения заявки на регистрацию, Вам будет доступно участие в процедурах.

Регистрация не окончена. Для продолжения перейдите по ссылке

2. Убедитесь в том, что прием заявок на участие идет. Для этого проверьте указанные в процедуре сроки начала и окончания приема заявок.

×

3. Если при переходе в процедуру отображается информационное сообщение «Полная информация по процедуре доступна только для приглашенных организаций», ознакомьтесь с информацией ниже.

Полная информация о процедуре доступна только для приглашенных организаций

<u>Участниками в закрытых закупках могут быть:</u>

- поставщики, заключившие рамочный договор на поставку по поставляемой группе продукции (номенклатурной группе);
- участники, успешно прошедшие квалификационный отбор на открытом первом этапе тендера (этапе «Аккредитация») и допущенные до следующего этапа процедуры.

Важно! Для того чтобы уточнить условия допуска к закрытым процедурам, используйте функцию «Задать вопрос», доступную в процедуре.

- 6. Что делать, если у Вас нет возможности подать предложение по всем указанным в лоте позициям в закупке, осуществляемой по лоту.
- 1. Проверьте способ выбора победителя закупки, указанный в процедуре.
  - В закупке по позициям доступна возможность выбора позиций для подачи коммерческого предложения.
  - В закупках, где победитель выбирается по лоту (одновременно по всем позициям), требуется обязательная подача коммерческого предложения на **все** указанные позиции. При отсутствии какой-либо запрошенной позиции в закупке по лоту подача коммерческого предложения **не допускается**.

Важно! Помните, что любая указанная цена автоматически подтверждает наличие позиции и возможность поставки по указанной стоимости.

2. При отсутствии возможности подать предложение по всем позициям в закупке, осуществляемой по лоту, сообщите об этом организатору закупки. На усмотрение организатора способ осуществления закупки может быть изменен. Обратитесь к организатору с помощью кнопки **«Задать вопрос»**, доступной в процедуре, либо по указанным в процедуре в разделе **«Контактные лица»** данным.

### 00-00020848 - Благоустройство территории

| Способ проведения<br>Запрос предложений СМ | IP                                                          | Статус<br>Прием предложений |
|--------------------------------------------|-------------------------------------------------------------|-----------------------------|
| 🔀 Создать заявку на участие                | Подписаться на изменения Задать вопро                       |                             |
| До окончания подачи заявок оста            | алось: 01:36:0 (процедура завершится 03.02.2021 в 14:00:00) |                             |
| Номер процедуры                            | 00-00020848                                                 |                             |
| Предыдущий этап                            | Благоустройство территории                                  |                             |

# 7. Что делать, если загружаемый на ЭТП документ превышает максимально допустимый размер файла.

Для уменьшения размера документа используйте онлайн-сервисы по уменьшению веса файлов. Например: <u>https://smallpdf.com/</u>.

### 8. Что делать, если отклонена заявка на участие в закупке СМР.

- 1. Изучите причину отклонения заявки, указанную в пришедшем в личный кабинет уведомлении. Если период приема заявок по процедуре не завершен, Вы можете отредактировать заявку и подать ее заново.
- 2. Перейдите по ссылке в уведомлении или зайдите в личный кабинет в раздел **«Заявки** на участие» и найдите заявку, в которую необходимо внести изменения.
- 3. Внесите изменения в заявку согласно замечанию в письме. Убедитесь, что заявка заполнена корректно (в соответствии с инструкцией по подаче заявки на участие в закупке СМР):
  - На вкладке «Коммерческое предложение» загружена оферта в формате Excel, заполненная по шаблону.

Важно! Шаблон оферты должен быть скачан из раздела «Документы» в процедуре или с помощью кнопки «Скачать закупочную документацию», доступной в заявке на участие. Для каждого лота представлен уникальный шаблон оферты. В шаблоне допускается ввод только цен, суммы рассчитываются автоматически.

| Документы<br>Аля публикации<br>Шаблон оферты СМР, лот Благоустройство территории.xlsx Шаблон оферты СМР, лот Благоустройство территории.xlsx |                                                                          |                                 |               |  |  |
|----------------------------------------------------------------------------------------------------|--------------------------------------------------------------------------|---------------------------------|---------------|--|--|
| Заявка на участие                                                                                                    |                                                                          |                                 |               |  |  |
| Предмет процедуры<br>Благоустройство территории                                                                                              | Контактное лицо<br>Абдулаева Элина Ренатовна<br>Abdulaeva.ER@lsrgroup.ru | Статус<br>Требует подтверждения | Номер<br>1047 |  |  |
| 📩 Скачать закупочную документацию 🖻 Подать 🍿 Удалить                                                                                         |                                                                          |                                 |               |  |  |

Сумма по лоту Благоустройство территории отличается от указанной в документе.

- Значение в поле «Сумма по лоту СМР» в заявке на участие совпадает с суммой по позициям, указанным в шаблоне оферты.
- 4. Сохраните изменения и нажмите «Подать».

### Заявка на участие

| Предмет процедуры<br>Благоустройство территории      | Контактное лицо<br>Абдулаева Элина Ренатовна<br>Abdulaeva.ER@lsrgroup.ru | Статус<br>Требует подтверждения | Номер<br>1047 |  |
|------------------------------------------------------|--------------------------------------------------------------------------|---------------------------------|---------------|--|
| 📩 Скачать закупочную документацию 🚺 Подать 🗊 Удалить |                                                                          |                                 |               |  |
| Сумма по лоту Благоустройство территории о           |                                                                          |                                 |               |  |

5. Если после повторной подачи Ваша заявка снова была отклонена, обратитесь в службу поддержки ЭТП по адресу <u>purchase@lsrgroup.ru</u>, кратко описав проблему и указав в письме ИНН организации и номер процедуры.

- 9. Что делать, если отклонена заявка на участие в стадии по распределению снижения по оферте.
  - Изучите причину отклонения заявки, указанную в пришедшем в личный кабинет уведомлении. Если прием заявок на участие в стадии по распределению снижения по оферте не завершен, Вы можете внести изменения в заявку и подать ее заново. С подробной инструкцией по подаче заявки на участие в стадии распределения Вы можете ознакомиться в разделе «Инструкции».
  - 2. Перейдите по ссылке в уведомлении или зайдите в личный кабинет в раздел **«Заявки** на участие» и найдите заявку, в которую необходимо внести изменения.
  - 3. Внесите изменения в заявку согласно замечаниям в письме. Для этого в подаваемой оферте измените значения цен по позициям в соответствии с улучшенным на переторжке предложением.

**Важно!** При отклонении заявки по причине превышения сумм по КВР убедитесь, что суммы по каждому КВР не превышают установленные до переторжки значения.

- 4. Загрузите обновленную оферту и нажмите «Подать».
- 5. Если после повторной подачи Ваша заявка снова была отклонена, обратитесь в службу поддержки ЭТП по адресу <u>purchase@lsrgroup.ru</u>, кратко описав проблему и указав в письме ИНН организации и номер процедуры.

### 10. Что делать, если отклонена заявка на участие в запросе прайсов.

- 1. Изучите причину отклонения заявки, указанную в пришедшем в личный кабинет уведомлении. Если прием заявок по процедуре не завершен, Вы можете отредактировать заявку и подать ее заново. С подробной инструкцией по подаче заявки на участие в запросе прайсов Вы можете ознакомиться в разделе «Инструкции».
- 2. Перейдите по ссылке в уведомлении или зайдите в личный кабинет в раздел **«Заявки** на участие» и найдите нужную заявку.
- 3. Внесите изменения в заявку согласно замечаниям в письме.

Важно! Шаблон прайса должен быть скачан из раздела «Документы» в процедуре или при переходе по ссылке, указанной в информационном сообщении, которое отображается в процедуре. После заполнения прайс-листа убедитесь в отсутствии в нем дублей.

Для подачи заявки необходимо загрузить прайс-лист (заполнить по шаблону). Шаблон прайс-листа можно скачать по ссылке или в разделе "Документы"

4. Загрузите прайс и нажмите «Подать».

### Заявка на участие

| Предмет процедуры<br>Трубы РЕХ    | Контактное лицо<br>Абдулаева Элина Ренатовна<br>Abdulaeva.ER@lsrgroup.ru | Статус<br>Требует подтверждения | Номер<br>1053 |
|-----------------------------------|--------------------------------------------------------------------------|---------------------------------|---------------|
| 📥 Скачать закупочную документацию | 🖻 Подать 🍿 Удалить                                                       |                                 |               |

5. Если после повторной подачи Ваша заявка снова была отклонена, обратитесь в службу поддержки ЭТП по адресу <u>purchase@lsrgroup.ru</u>, кратко описав проблему и указав в письме ИНН организации и номер процедуры.

- 11. Что делать, если отклонена заявка на участие в запросе предложений по условной спецификации.
  - 1. Изучите причину отклонения заявки, указанную в пришедшем в личный кабинет уведомлении. Если период приема заявок по процедуре не завершен, Вы можете отредактировать заявку и подать ее заново. С подробной инструкцией по подаче заявки на участие в запросе прайсов Вы можете ознакомиться в разделе «Инструкции».
  - 2. Перейдите по ссылке в уведомлении или зайдите в личный кабинет в раздел **«Заявки** на участие» и найдите заявку, в которую необходимо внести изменения.
  - 3. Внесите изменения в заявку согласно замечанию в письме. Убедитесь, что заявка на участие заполнена корректно:
    - На вкладке «Коммерческое предложение» загружен файл с коммерческим предложением в формате Excel, заполненный по шаблону.

Важно! Шаблон коммерческого предложения должен быть скачан из раздела "Документы" в процедуре или с помощью кнопки «Скачать закупочную документацию», доступной в заявке на участие. Для каждого лота представлен уникальный шаблон.

| Документы                                                  |                   |             |                                                            |       |  |
|------------------------------------------------------------|-------------------|-------------|------------------------------------------------------------|-------|--|
| Для публикации                                             |                   |             |                                                            |       |  |
| Шаблон коммерческого предложения по УС, лот Трубы PEX.xlsx |                   | Шаблон комм | Шаблон коммерческого предложения по УС, лот Трубы PEX.xlsx |       |  |
| Заявка на учас                                             | стие              |             |                                                            |       |  |
| Предмет процедурь                                          | и Контактное лицо | C           | татус                                                      | Номер |  |

| Трубы РЕХ                         | Абдулаева Элина Ренатовна<br>Abdulaeva.ER@lsrgroup.ru | Требует подтверждения | 1059 |
|-----------------------------------|-------------------------------------------------------|-----------------------|------|
| 📩 Скачать закупочную документацию | 🕐 Подать 🍿 Удалить                                    |                       |      |

- Значение в поле «Сумма по лоту УС» в заявке на участие совпадает с суммой по лоту после скидки, указанной в шаблоне коммерческого предложения.
- 4. Сохраните изменения и нажмите «Подать».

### Заявка на участие

| Предмет процедуры Конт<br>Трубы РЕХ Абд<br>Аbd |                             | Контактное<br>Абдулаева<br>Abdulaeva. | лицо<br>а Элина Ренатовна<br>ER@lsrgroup.ru | Статус<br>Требует подтверждени | Номер<br>1059 |
|------------------------------------------------|-----------------------------|---------------------------------------|---------------------------------------------|--------------------------------|---------------|
| 📩 Скача                                        | ать закупочную документацию | 🛃 Подать                              | 🍿 Удалить                                   |                                |               |

5. Если после повторной подачи Ваша заявка снова была отклонена, обратитесь в службу поддержки ЭТП по адресу <u>purchase@lsrgroup.ru</u>, кратко описав проблему и указав в письме ИНН организации и номер процедуры.

- 12. Что делать, если необходимо внести изменения в поданную заявку на участие.
  - 1. Для корректировки поданной заявки убедитесь, что прием заявок еще идет. Если прием заявок не завершен, то отзовите поданную заявку, нажав **«Отозвать».**

### Заявка на участие

| Предмет процедуры<br>Благоустройство территории |                | Контактное лицо<br>Абдулаева Элина Ренатовна<br>Abdulaeva.ER@lsrgroup.ru | Статус<br>Подана | Номер<br>650 |
|-------------------------------------------------|----------------|--------------------------------------------------------------------------|------------------|--------------|
| 📥 Скачать закупочную документа                  | щию 🚺 Отозвать |                                                                          |                  |              |

Внесите необходимые корректировки, сохраните их и нажмите «Подать».

### Заявка на участие

|         | Предмет процедуры<br>Благоустройство территории |          | Контактное лицо<br>Абдулаева Элина Ренатовна<br>Abdulaeva.ER@lsrgroup.ru | Статус<br>Отозвана | Номер<br>650 |
|---------|-------------------------------------------------|----------|--------------------------------------------------------------------------|--------------------|--------------|
| 📥 Скача | ть закупочную документацию                      | 🖸 Подать | 🗊 Удалить                                                                |                    |              |

- 2. Если прием заявок уже завершен, а желаемые изменения касаются улучшения ценового предложения, то данная возможность будет доступна на переторжке.
- 3. Если период приема заявок уже завершен, и обнаружены ошибки в поданной заявке, то для решения проблемы обратитесь к организатору закупки. Контактные данные организатора указаны в разделе **«Контактное лицо»** в заявке на участие.

### Заявка на участие

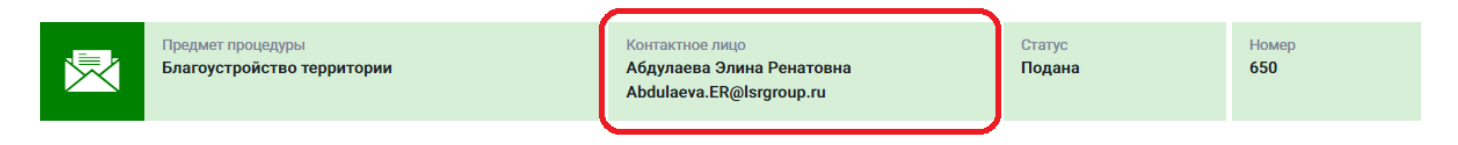

### 13. Что делать при возникновении технических ошибок.

ПЛАН ЗАКУПОК

- 1. Проверьте браузер. При работе с ЭТП **не рекомендуется** использовать браузер Internet Explorer, корректная работа ЭТП при его применении не гарантирована. Во избежание неполадок используйте другие браузеры. Если ошибка повторилась, перейдите к п.2.
- 2. Явно выйдите из системы ЭТП.

ЗАКУПКИ

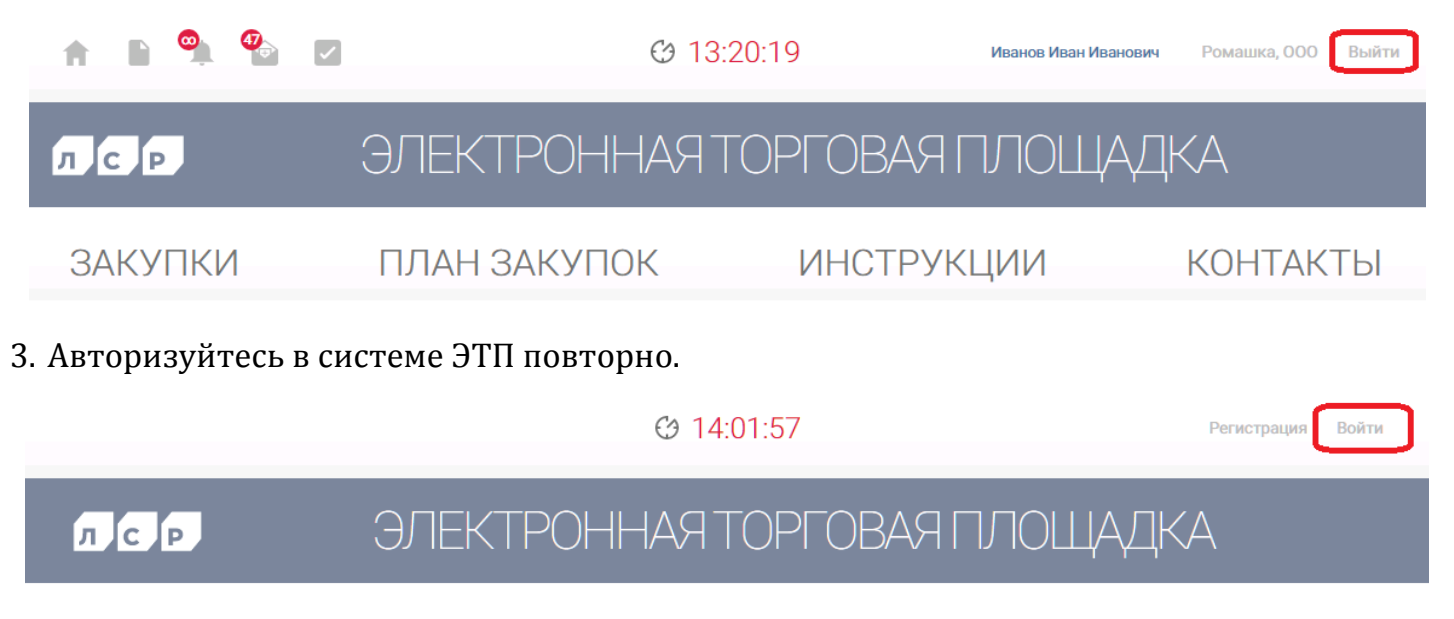

 Повторите операцию, при выполнении которой произошла ошибка. Если ошибка повторилась, нажмите клавишу F12, перейдите во вкладку Console / Консоль и сделайте скриншот экрана.

ИНСТРУКЦИИ

КОНТАКТЫ

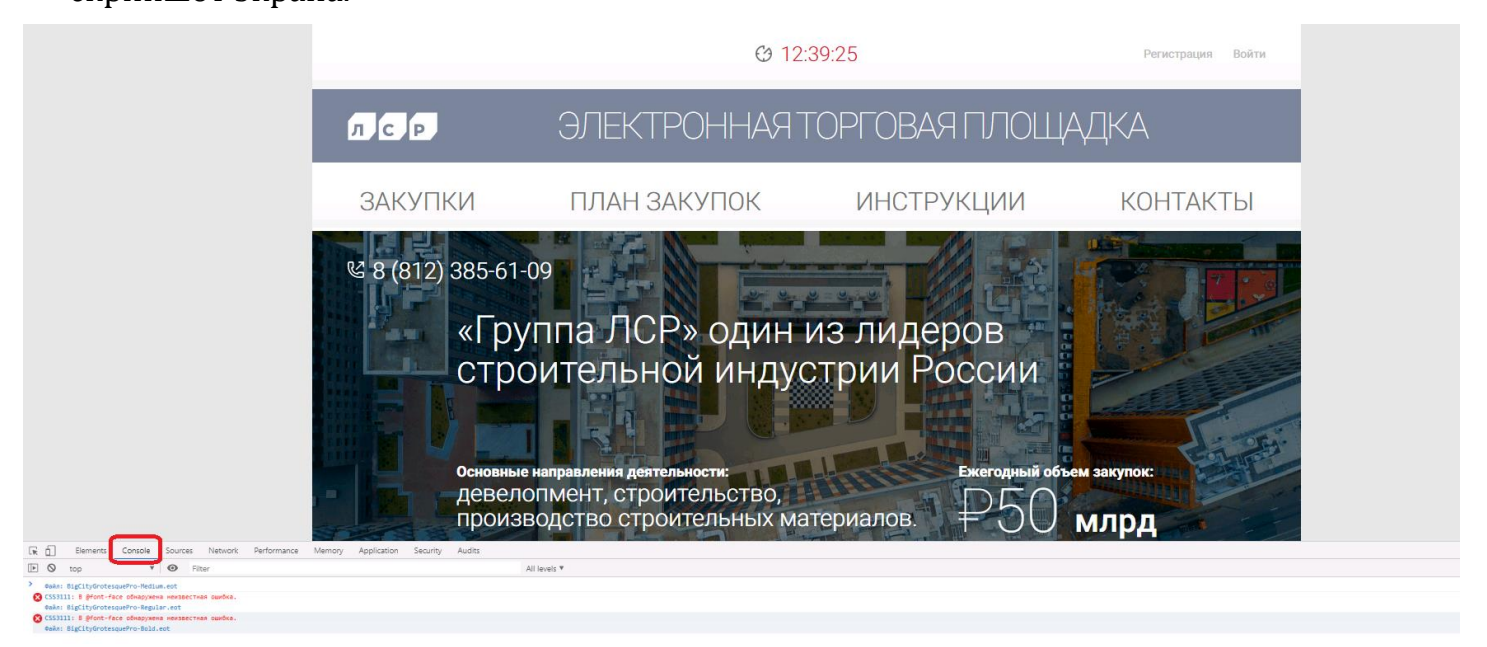

5. Обратитесь в службу поддержки ЭТП по адресу <u>purchase@lsrgroup.ru</u>. В письме кратко опишите проблему, вставьте скриншот экрана, укажите ИНН компании и логин учетной записи.